## Een Pincode instellen voor de printer, dat doe je zo.....

- 1. Ga naar Office365 van school (<u>http://365.mijnschoolnet.nl</u>)
- 2. Klik op de blokjes linksboven en vervolgens op "Alle apps"

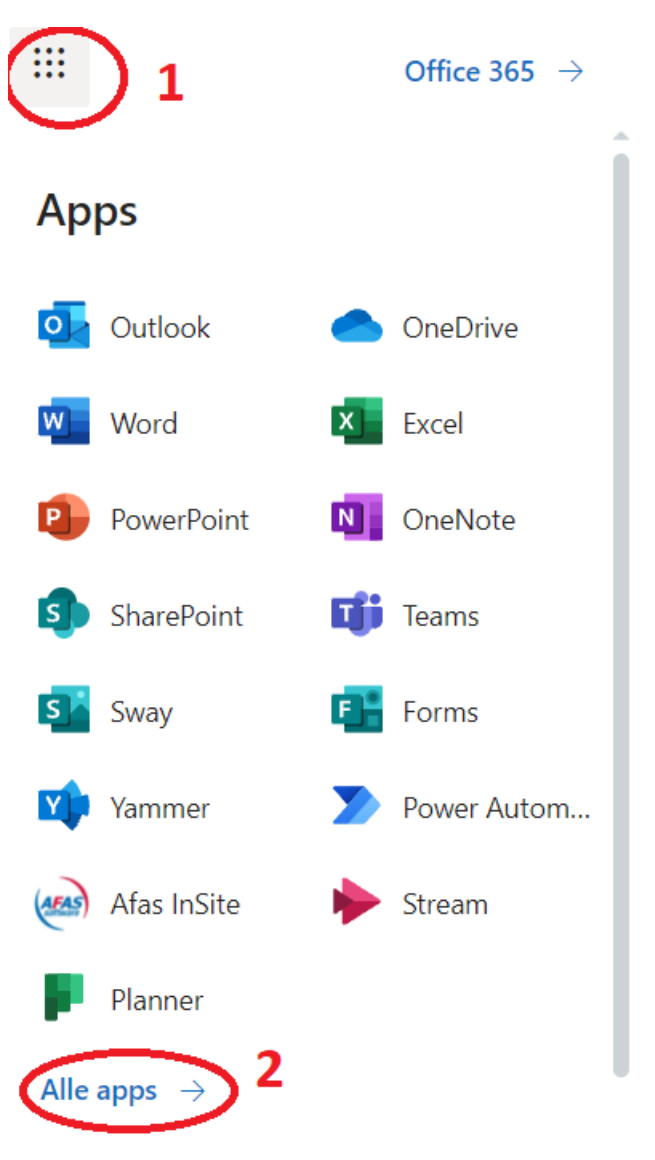

3. Scroll omlaag en klik op "uniFLOW Online"

uniFLOW Online

4. Klik vervolgens op "Login met schoolaccount"

Meld u aan met uw gebruikersaccount op:

uniFLOW Online Account

Login met schoolaccount

De door mij gekozen identiteitsprovider onthouden

## 5. Klik op nieuwe identiteit

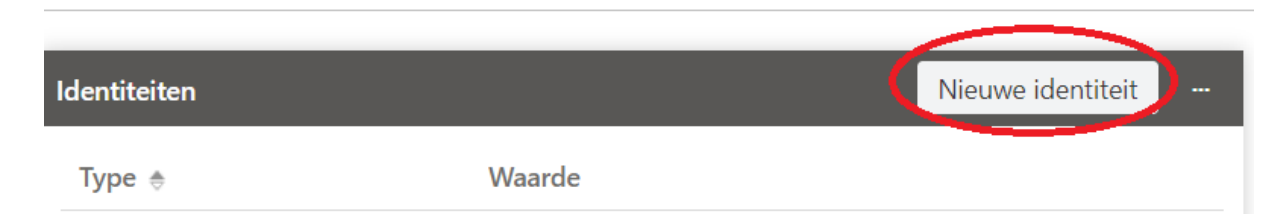

6. Klik op het pijltje vervolgens op pincode en dan op "Opslaan"

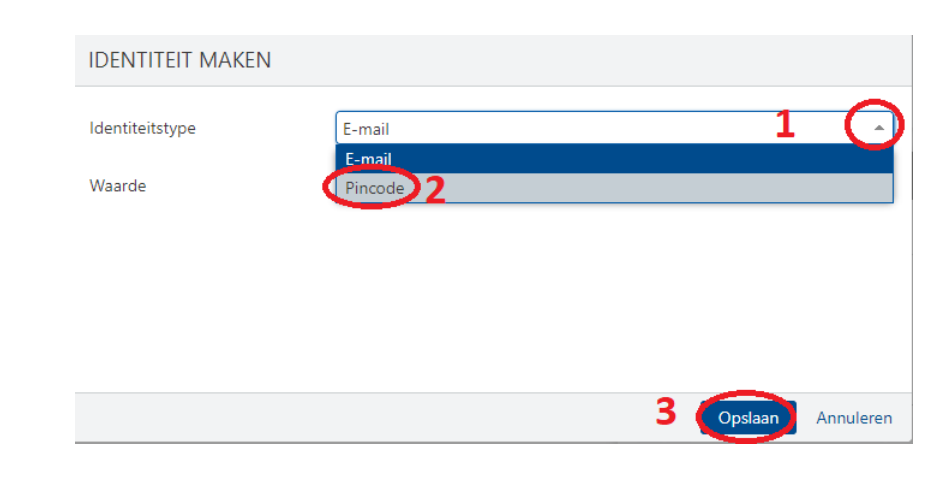

7. Je Pincode is nu aangemaakt. Klik op de 3 puntjes en vervolgens op pincode weergeven. De pincode wordt ook nog naar je gemaild! Ben je je pincode op een later tijdstip vergeten, dan kun je deze hier altijd opnieuw laten weergeven.

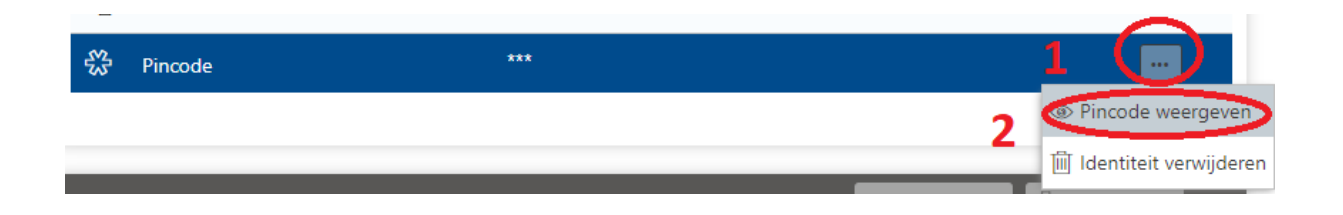

8. Ga nu naar de printer en klik op de knop "Pincode" rechtsonder op het bedienscherm.

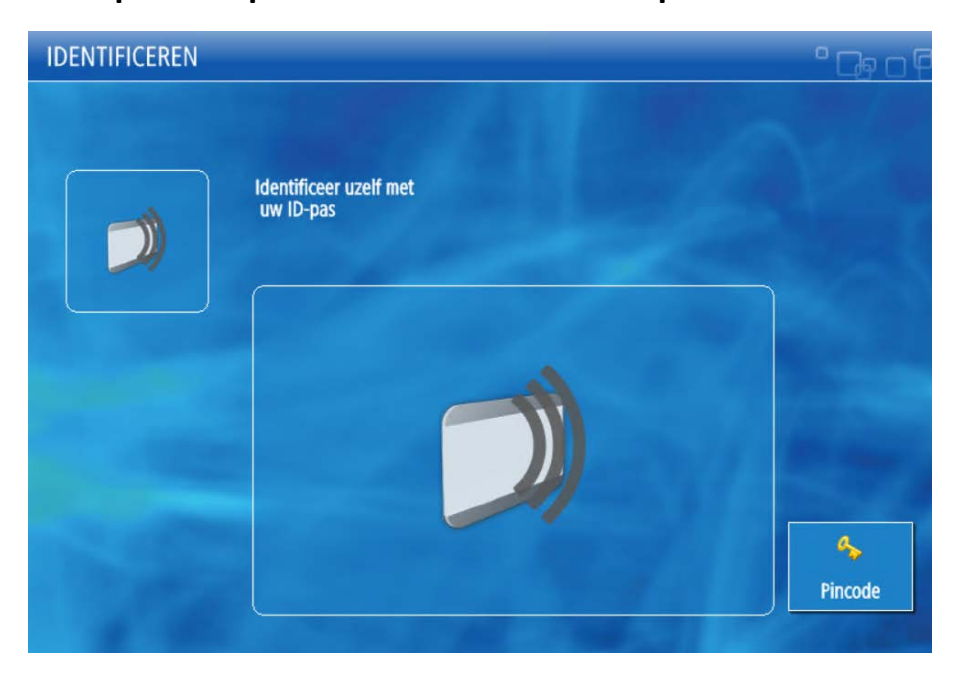

9. Vul je persoonlijke "Pincode" in en klik op de knop "Aanmelden".

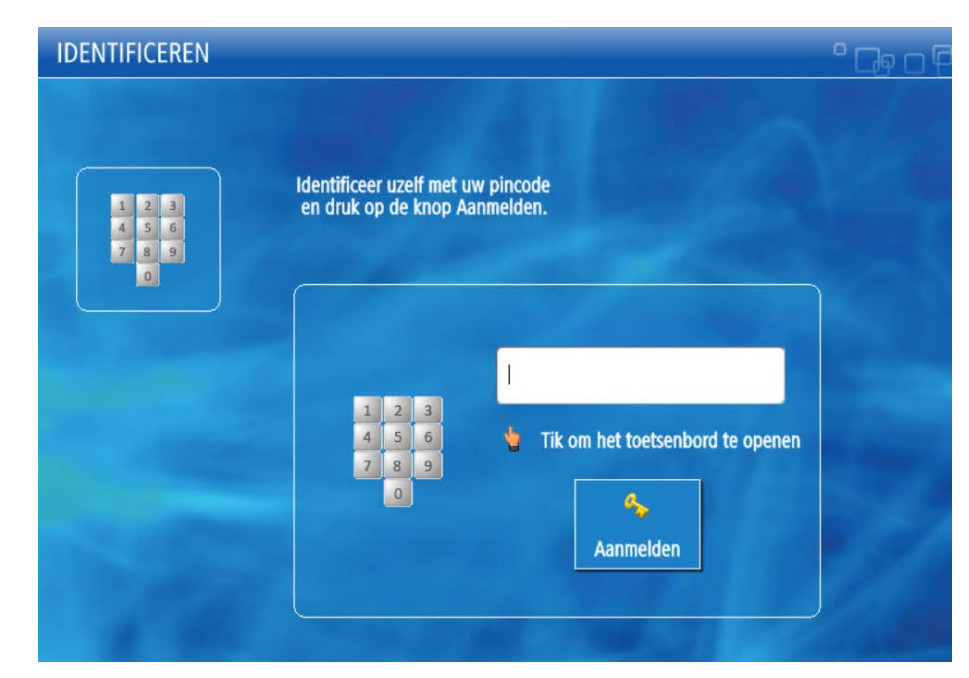